## Tema 5 SRI

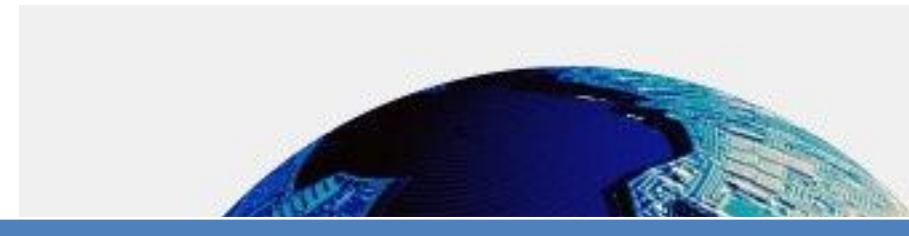

Instalación y configuración de un Servidor FTP en GNULinux mediante Webmin.

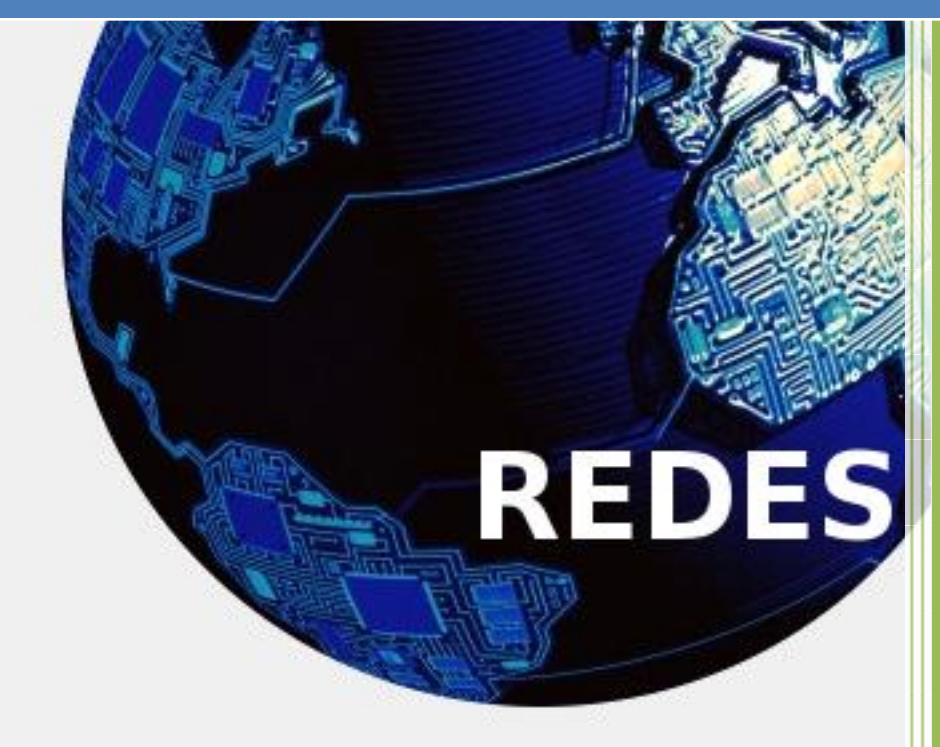

Vicente Sánchez Patón I.E.S Gregorio Prieto Tema 5 SRI Iniciamos sesión en un equipo en el cual previamente hemos instalado webmin, a continuación abrimos un terminal e instalamos vsftpd con el siguiente comando:

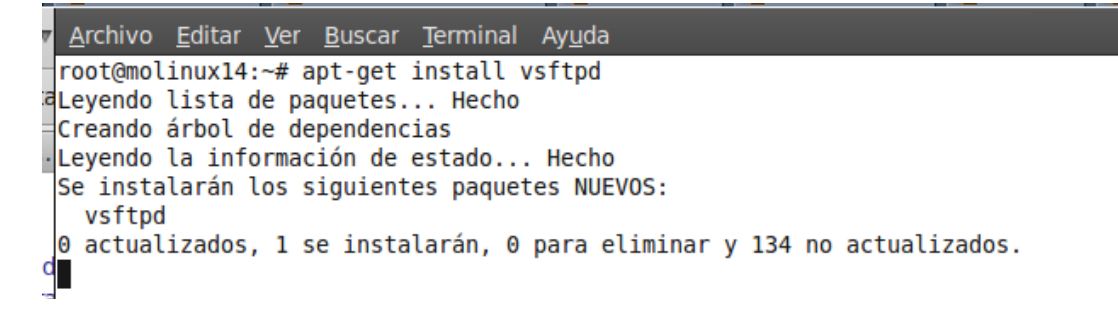

А

A continuación nos dirigimos a la página oficial de webmin para descargar el módulo de vsftpd y posteriormente instalarlo, ya que este módulo no viene por defecto instalado en la aplicación.

Para buscar el módulo hacemos clic en Thrid party module.

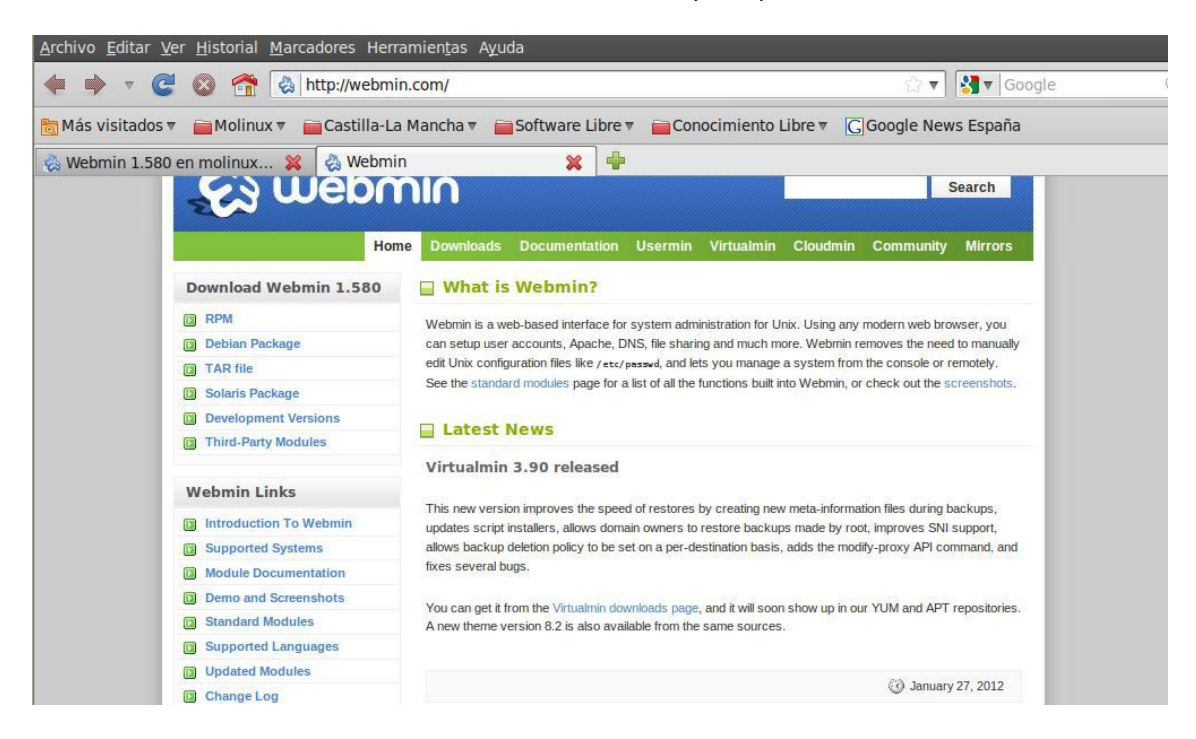

A continuación en el cuadro de búsqueda que aparece introducimos vsftpd y hacemos clic en search.

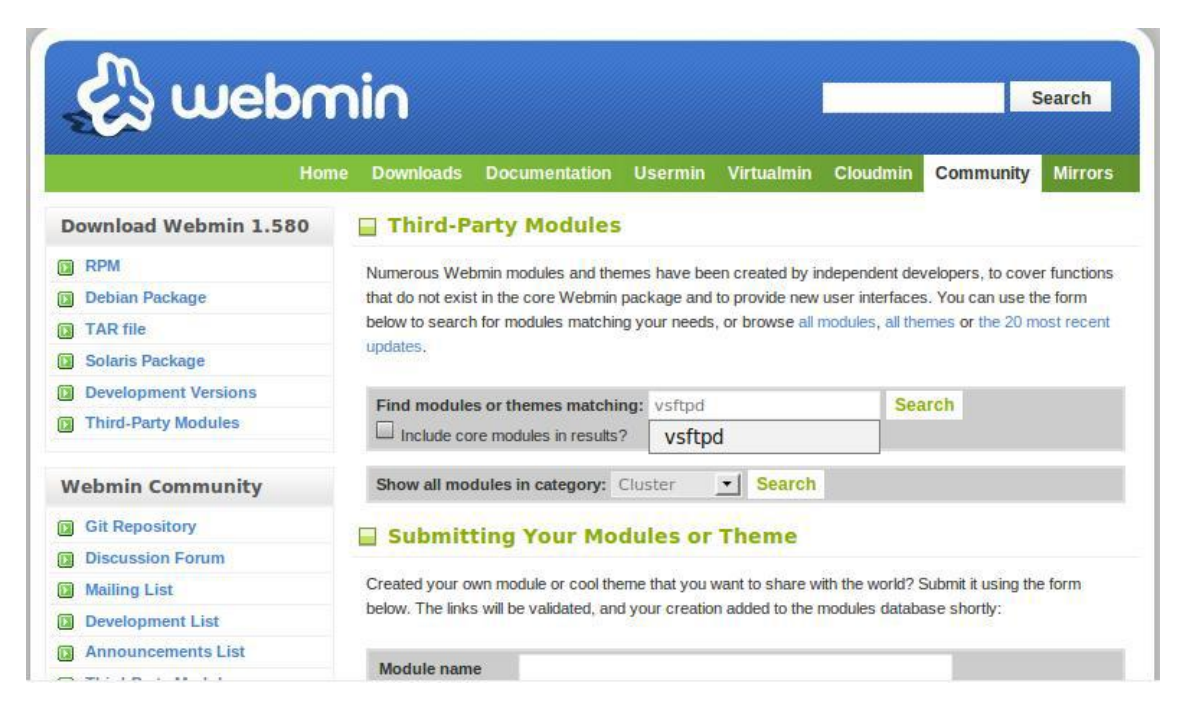

Seguidamente nos aparecen varias versiones, nosotros instalaremos la versión 1.4 que es la más reciente, para ello hacemos clic en el link de Download.

| 🤣 web                | Home Downloads Documentation Usermin Virtualmin Cloudmin Community Mirror                                                                                                    |
|----------------------|----------------------------------------------------------------------------------------------------|
| Download Webmin 1.58 | Modules Matching <i>vsftpd</i>                                                                                                    |
| RPM                  | • VSFTPD 1.4                                                                                                    |
| Debian Package       | Description This module configures the vsftpd.conf file from your VSFTPD FTP-Server. You<br>can also have nice graphical stats from your ftp visitors. New in v.1.4: SSL CERT |
| Solaris Package      | Creation and SSL support for your vsftpd-server Download http://provider4u.de/images/stories/DOWNLOADS/vsftpd.tar.gz                                                          |
| Development Versions | Website http://provider4u.de/downloads.html                                                                                                    |
| Third-Party Modules  | Author NH                                                                                                    |
|                      | Last 2010-09-03 14:56:40                                                                                                    |
| Webmin Community     | updated                                                                                                    |
| Git Repository       | VSFTPD 1.2b                                                                                                    |
| Discussion Forum     | Description This module configures the vsftpd.conf file from your VSFTPD FTP-Server. You                                                                                      |
| Mailing List         | can also have nice graphical stats from your ftp visitors.                                                                                                    |
| Development List     | Download http://provider4u.de/images/stories/downloads/vsftpd.tar.gz                                                                                                    |
| Announcements List   | Website http://provider4u.de/content/view/50/81/                                                                                                    |
| Third-Party Modules  | Author Harold Jones                                                                                                    |
| Webmin Translators   | updated                                                                                                    |
|                      |                                                                                                    |

Una vez descargado lo guardamos en un sitio que lo tengamos localizable. Seguidamente abrimos un navegador y lanzamos webmin, poniendo en la barra de direcciones: <u>http://molinux14:10000</u>. Nos dirigimos a la pestaña configuración de webmin y a continuación a Modulos de webmin.

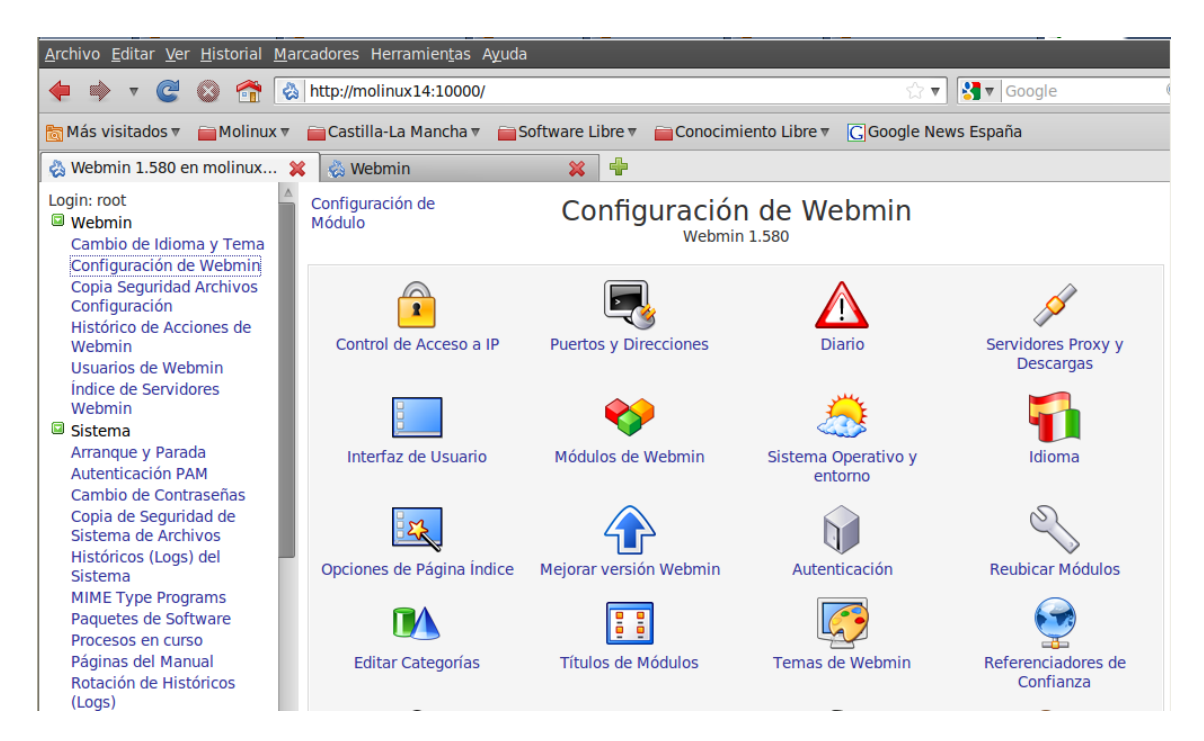

Una vez aquí hacemos clic el botón que contiene tres puntitos (...) para buscar el módulo descargado.

| <b>.</b>                | 4 kB        | 02/Feb/2012             | 01:36     | Software Libre      | 🔻 📄 Conocimiento Libre 🔻              | G Google News España          |              |
|-------------------------|-------------|-------------------------|-----------|---------------------|---------------------------------------|-------------------------------|--------------|
| vsftpd.tar.gz           | 64.99 kB    | 02/Feb/2012             | 02:18     |                     |                                       |                               |              |
| 🛅 webmin-1.580          | 12 kB       | 22/Ene/2012             | 01:47     | × 4                 | 3                                     |                               |              |
| 🍞 webmin-1.580.tar.gz   | 15.34 MB    | 02/Feb/2012             | 01:34     | Módulos de Webmin   |                                       |                               |              |
| webmin_1.580_all.deb    | 15.03 MB    | 02/Feb/2012             | 01:22     |                     |                                       |                               |              |
| wireshark-1.0.0.tar.gz  | 16.25 MB    | 09/Dic/2011             | 10:13     | ete Export          |                                       |                               |              |
| wireshark-1.6.4         | 12 kB       | 09/Dic/2011             | 10:06     | pueden ser añadi    | dos tras las instalación mediar       | nte el formulario de la derec | cha. Los     |
| wireshark-1.6.4.tar.bz2 | 20.47 MB    | 09/Dic/2011             | 09:57     | ípicamente en arc   | hivos .wbm, cada uno de los cu        | Jales puede contener uno o    | más módulos. |
|                         |             |                         |           | iblen ser Instalado | is desde archivos RPM si tu sis       | itema operativo los soporta   |              |
|                         |             |                         |           | -                   |                                       |                               |              |
| Ok                      |             |                         | _         | Desde archive       |                                       |                               |              |
| /home/gema/Descargas/vs | ftpd.tar.gz |                         |           | cal                 |                                       |                               |              |
| Listo                   |             |                         |           | Desde archivo       | ) a                                   |                               | Examinar     |
| Arranque y Parada       |             |                         | Ca        | argar               |                                       |                               |              |
| Cambio de Contraseñas   |             |                         | $\subset$ | Desde direcci       | ón                                    |                               |              |
| Copia de Seguridad de   |             |                         | U         | RL ftp o http       | · · · · · · · · · · · · · · · · · · · |                               |              |
| Sistema de Archivos     |             |                         | $\subset$ | Módulo              |                                       |                               |              |
| Históricos (Logs) del   |             |                         | es        | stándar de          |                                       |                               |              |
| Sistema                 |             |                         | W         | ww.webmin.con       | ۱<br>                                 |                               |              |
| Paquetes de Software    |             |                         | (         | Módulo exteri       | 10                                    |                               |              |
| Procesos en curso       |             |                         | a         | esae                |                                       |                               |              |
| Páginas del Manual      |             | ignorar<br>dependencias | de        | ) Si 🖲 No           |                                       |                               |              |
| Rotación de Históricos  |             | módulo en la            | ue        |                     |                                       |                               |              |
| (Logs)                  |             | instalación             |           |                     |                                       |                               |              |

Lo seleccionamos y a continuación hacemos clic en instalar módulo.

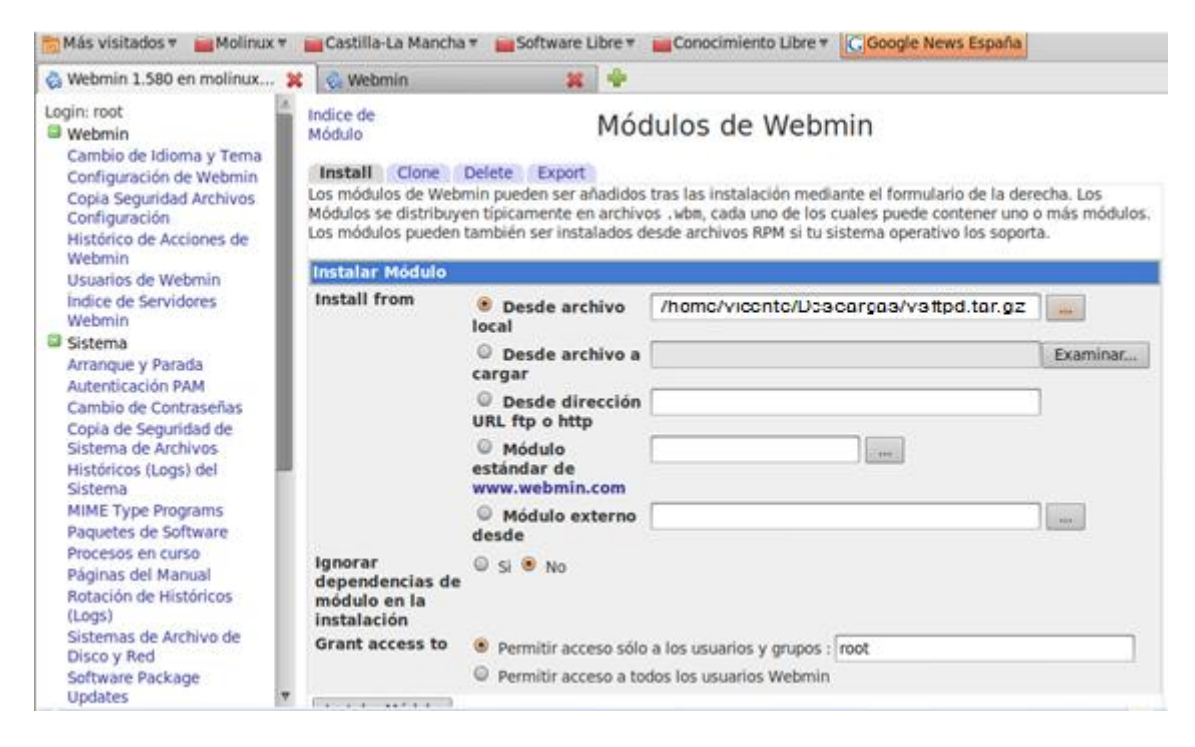

## Vemos que el módulo se ha instalado correctamente.

| 🗞 Webmin 1.580 en molinux                    | 🗱 🚷 Webmin                                                     | * +                                                                       |  |  |
|----------------------------------------------|----------------------------------------------------------------|---------------------------------------------------------------------------|--|--|
| Login: root<br>Webmin                        | Indice de Módulo                                               | Instalar Módulo                                                           |  |  |
| <ul><li>Sistema</li><li>Servidores</li></ul> | Los siguientes módulos har                                     | sido instalados correctamente y añadidos a su lista de control de acceso: |  |  |
| Otros                                        | Vsftpd en /home/ge                                             | ma/Descargas/webmin-1.580/vsftpd (308 kB) bajo la categoría Servidores    |  |  |
| <ul> <li>Red</li> <li>Hardware</li> </ul>    | 🝬 Regresar a modules form   Regresar a configuración de webmin |                                                                           |  |  |
| Cluster                                      |                                                                |                                                                           |  |  |
| Un-used Modules Search:                      |                                                                |                                                                           |  |  |
| A View Module's Logs                         |                                                                |                                                                           |  |  |
| 🕅 System Information                         |                                                                |                                                                           |  |  |
| Sefresh Modules                              |                                                                |                                                                           |  |  |
| Uogout Uogout                                |                                                                |                                                                           |  |  |

El módulo ya aparece instalado en el menú servidores y sus opciones de configuración son las siguientes.

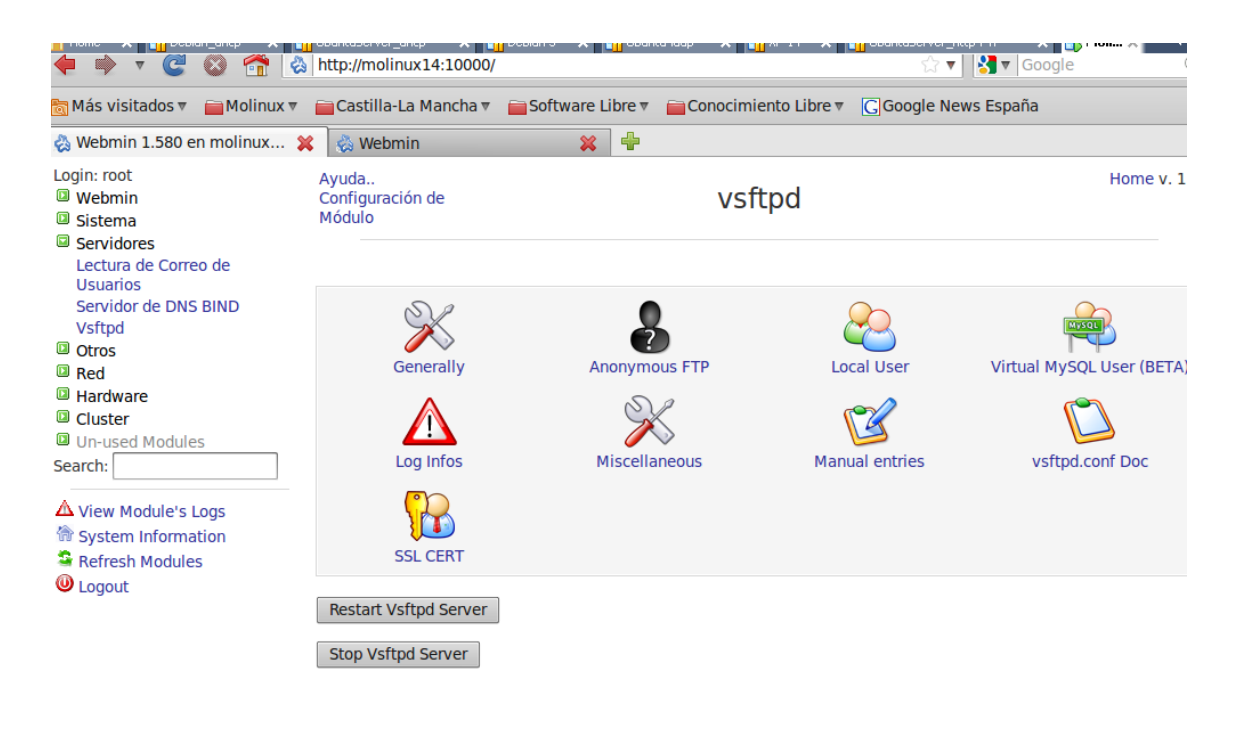

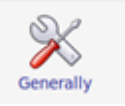

para a continuación configurar el mensaje de

bienvenida.

Elegimos el menú

| 🌩 ד 😋 🚳 🕋 🔕                                                                                                    | http://molinux14:10000/                                                                   |                  |                            | 🗘 🔻 🚼 🛛 Google      |
|----------------------------------------------------------------------------------------------------|-------------------------------------------------------------------------------------------|------------------|----------------------------|---------------------|
| 🛅 Más visitados 🔻 🚞 Molinux 🔻                                                                                                    | 🚞 Castilla-La Mancha 🔻                                                                    | Software Libre 🔻 | Conocimiento Libre 🔻       | GGoogle News España |
| 🗞 Webmin 1.580 en molinux 💥                                                                                                    | 👶 Webmin                                                                                  | *                |                            |                     |
| Login: root<br>Webmin<br>Sistema<br>Servidores                                                                                                    | Ayuda<br>Configuración de<br>Módulo                                                       |                  | vsftpd                     | Home v. 1           |
| Lectura de Correo de<br>Usuarios                                                                                                    |                                                                                           |                  |                            |                     |
| Servidor de DNS BIND                                                                                                    | Generally Attitudes                                                                       |                  |                            |                     |
| Vsftpd<br>Otros<br>Red<br>Hardware<br>Cluster<br>Un-used Modules<br>Search:<br>View Module's Logs<br>System Information<br>Refresh Modules<br>Unused Modules<br>Second | File Unmask:<br>Idle session timeout<br>(sec.):                                           | 600              | (Example 022)<br>(Seconds) |                     |
|                                                                                                    | Data connection<br>timeout (sec.):<br>Max. Connections per<br>IP:<br>Welcome bapper text: | 120              | (Seconds)                  |                     |
|                                                                                                    | PAM Service Name:<br>FTP username:                                                        | vsftpd           |                            |                     |
|                                                                                                    |                                                                                           | save changes     |                            |                     |
| 2                                                                                                    | Regresar a vsftpd                                                                         |                  |                            |                     |

En el menú Anonymous FTP activamos el acceso de usuarios anónimos pero no les permitimos la subida de archivos.

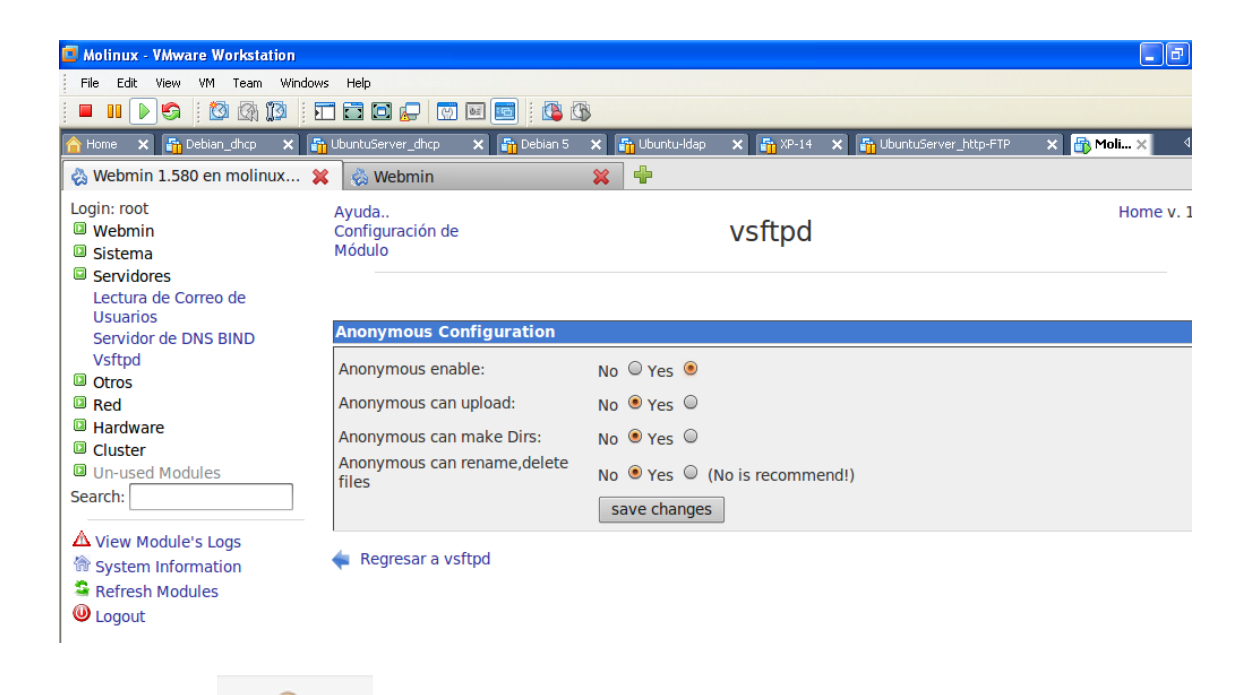

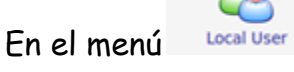

activamos el acceso de usuarios locales y los

configuramos para que puedan subir y bajar archivos.

| 🛅 Más visitados 🔻 🚞 Molinux 🔻                                                                                | 🚞 Castilla-La Mancha 🔻                                               | Software Libre 🔻                                   | Conocimiento Libre 🔻 | G Google News España   |         |
|----------------------------------------------------------------------------------------------------|----------------------------------------------------------------------|----------------------------------------------------|----------------------|------------------------|---------|
| 🗞 Webmin 1.580 en molinux 💲                                                                                  | 🔇 춣 Webmin                                                           | ¥ 4                                                |                      | http://news.google.es/ |         |
| Login: root<br>Webmin<br>Sistema<br>Servidores<br>Lectura de Correo de<br>Usuarios                           | Ayuda<br>Configuración de<br>Módulo                                  |                                                    | vsftpd               |                        | Home v. |
| Servidor de DNS BIND<br>Vsftpd<br>III Otros<br>III Red<br>III Hardware<br>III Cluster<br>III Un-used Modules | Enable local users:<br>Chroot Local users:<br>Local users can write: | No O Yes O<br>No Yes O<br>No Yes O<br>Save changes |                      |                        |         |
| Search:<br>View Module's Logs<br>System Information<br>Refresh Modules<br>Logout                             | Regresar a vsftpd                                                    |                                                    |                      |                        |         |
| En el menú General                                                                                           | 🖤 indicama                                                           | os que sólo                                        | se permitan 5        | 5 min de acceso.       |         |

| gin: root<br>Webmin<br>Sistema                                                                                                   | Ayuda<br>Configuración de<br>Módulo                                                                                                    | Vsftpd Home v. 1.4                                            |
|----------------------------------------------------------------------------------------------------|----------------------------------------------------------------------------------------------------|---------------------------------------------------------------|
| Servidores<br>Lectura de Correo de<br>Usuarios<br>Servidor de DNS BIND<br>Vsftpd                                                 | Generally Attitudes<br>File Unmask:                                                                                                    | (Example 022)                                                 |
| Red<br>Hardware<br>Cluster<br>Un-used Modules<br>earch:<br>View Module's Logs<br>System Information<br>Refresh Modules<br>Logout | Idle session timeout<br>(sec.):<br>Data connection<br>timeout (sec.):<br>Max. Connections per<br>IP:<br>Welcome banner text:<br>PAM Service Name:<br>FTP username: | 300 (Seconds)<br>120 (Seconds)<br>Bienvendido al servicio FTF |
|                                                                                                    |                                                                                                    | vsftpd                                                        |

A continuación como la directiva para limitar el máximo clientes no se puede configurar en ningún menú, realizaremos una entrada a mano en el fichero

vsftpd.conf Doc vsftpd.conf, para ello primero buscamos en el menú la directiva correspondiente.

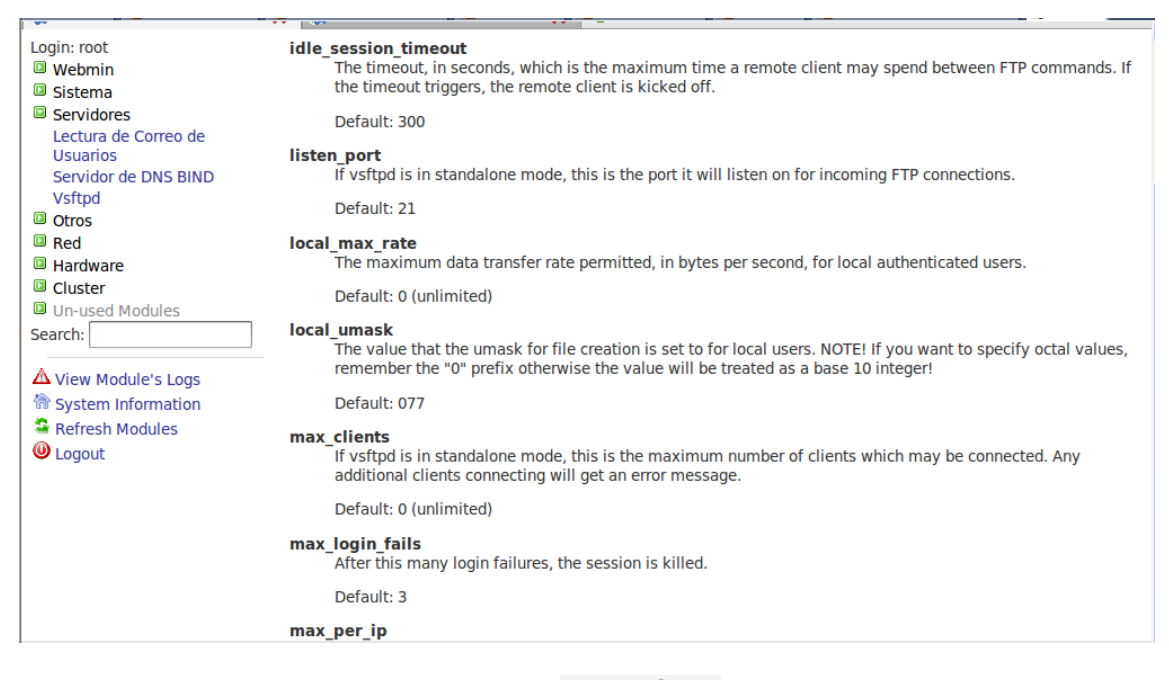

Una vez encontrada abrimos el menú Manual entries

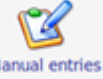

e introducimos al final la

siguiente línea para limitar el máximo de clientes simultáneos a dos.

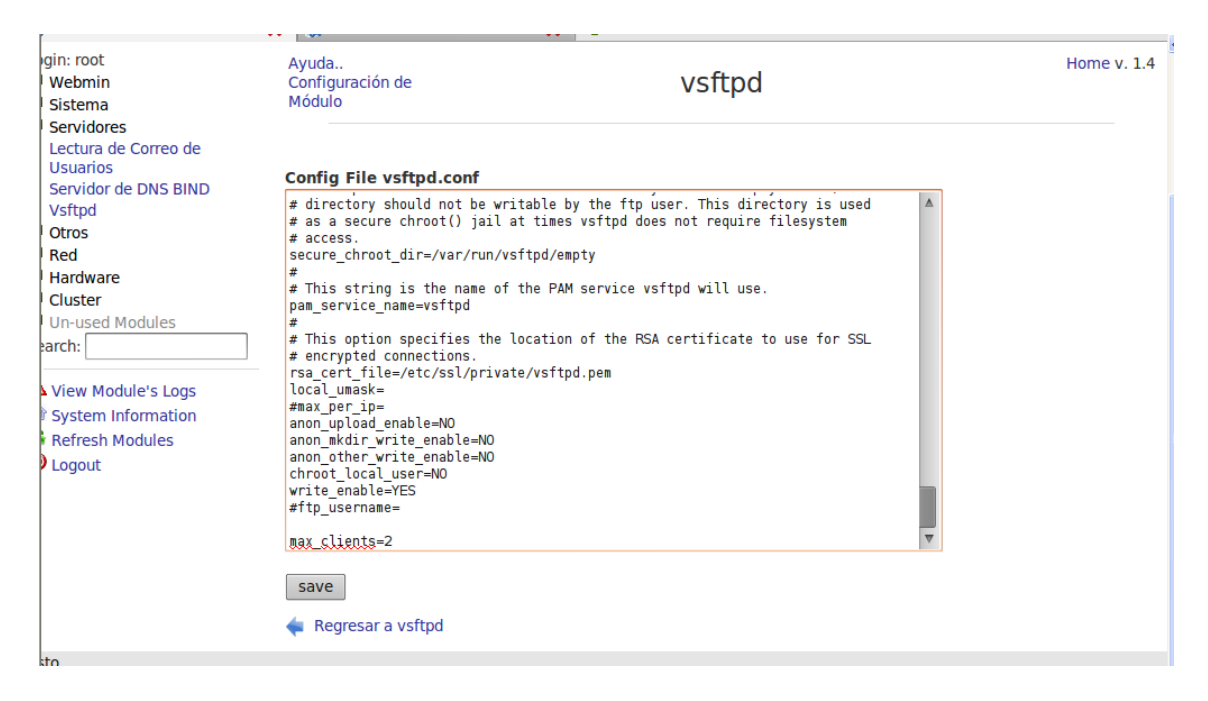

A continuación nos dirigimos a un cliente y comprobamos que tenemos acceso al servidor FTP, nos autentificaremos con el usuario anónimo.

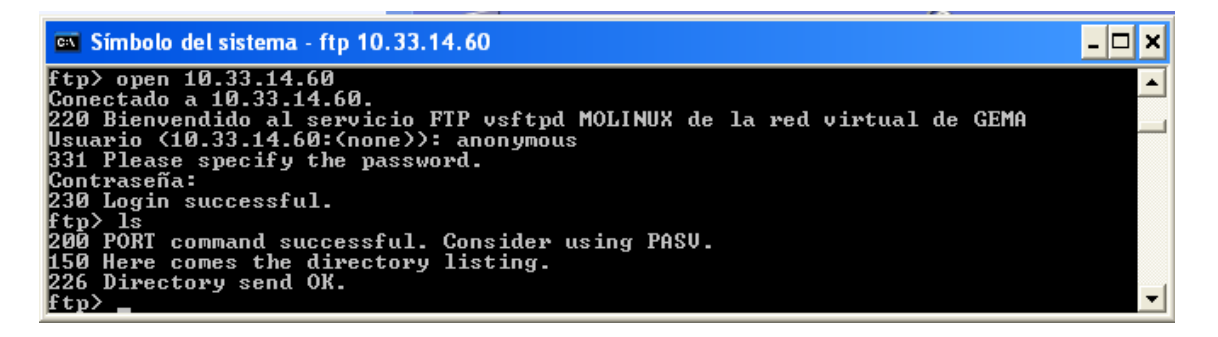